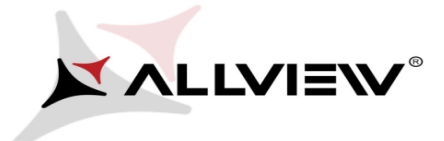

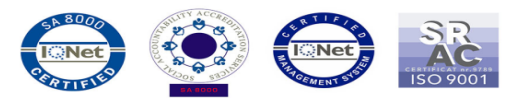

## Aktualizacja BIOS – ALLVIEW Wi10N

Zalety aktualizacji:

- efektywne zarządzanie zasobami (ulepszona autonomia);

- optymalizacja parametrów akumulatora.

*UWAGA!* Akumulator tabletu musi być w pełni naładowany przed rozpoczęciem procedury! *UWAGA!* Proszę w żadnym wypadku nie zatrzymywać procesu aktualizacji BIOS. Aktualizacja oprogramowania jest operacją, która jest realizowana na własną odpowiedzialność.

Aby zaktualizować wersję BIOS tabletu Allview Wi10N, należy wykonać następujące kroki:

- 1. Włącz tablet i podłącz go do sieci bezprzewodowej.
  - 2. Pobierz plik "Update\_BIOS\_Wi10N.zip" na tablet i rozpakuj.
- 3. Wejdź do folderu Update\_BIOS\_Wi10N i otwórz plik Update\_BIOS:

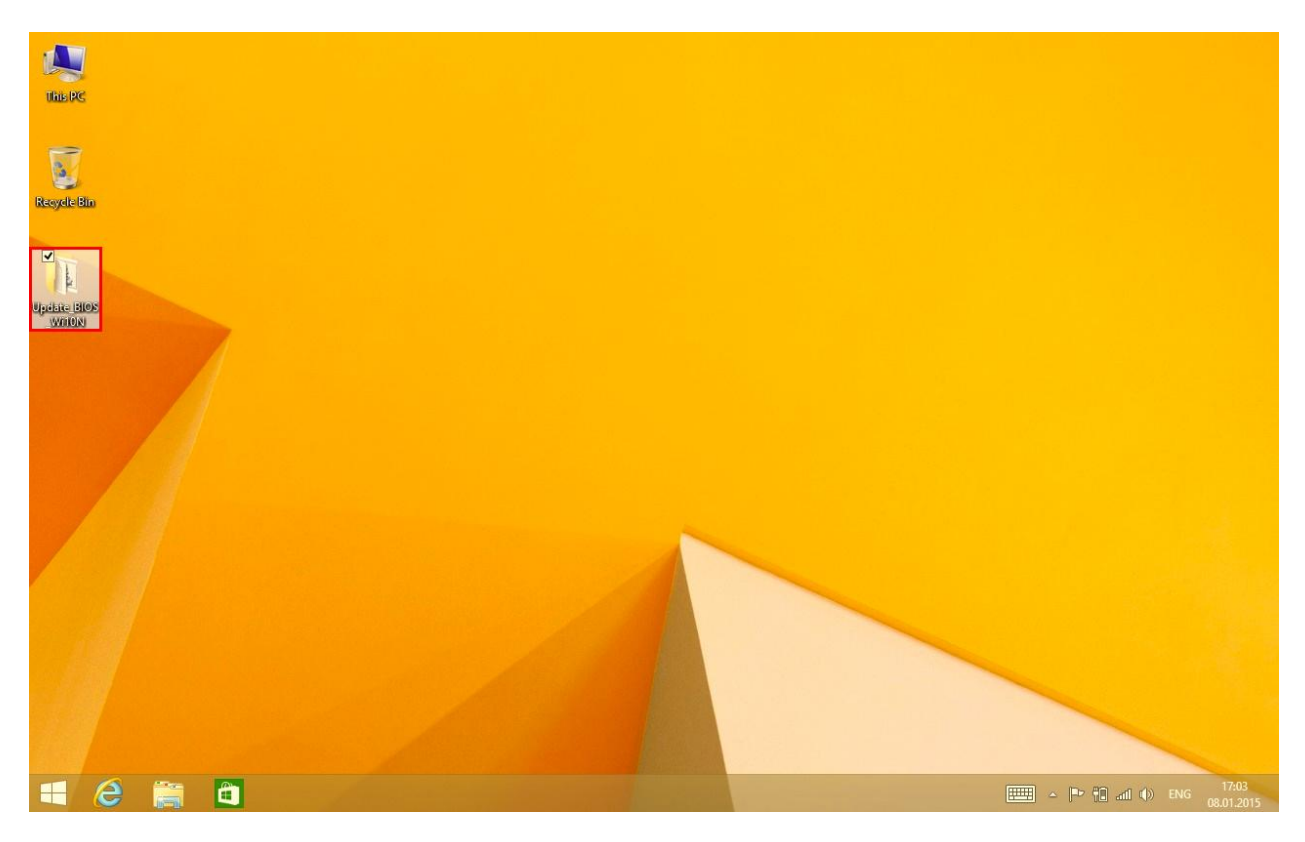

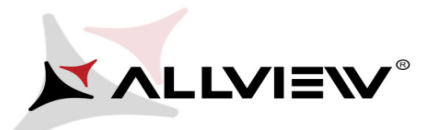

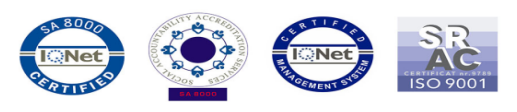

| 18   20 ≠                     | Appli                     | cation Tools | Update_BIOS_W    | i10N                           | - 🗆 ×    |  |  |
|-------------------------------|---------------------------|--------------|------------------|--------------------------------|----------|--|--|
| File Home Share               | View                      | Manage       |                  |                                | ~ Ø      |  |  |
| ) ← → ↑ 📕 → Update_BIOS_Wi10N |                           |              | ~ ¢              | ✓ 🖒 Search Update_BIOS_Wi10N 🔎 |          |  |  |
| 🚖 Favorites                   | Name                      | *            | Date modified    | Туре                           | Size     |  |  |
| E Desktop                     | 🔜 afuwin                  |              | 24.04.2014 13:06 | Application                    | 307 KB   |  |  |
| 퉳 Downloads                   | 擒 afuwingui               |              | 24.04.2014 13:07 | Application                    | 551 KB   |  |  |
| 📃 Recent places               | 🚳 amifldrv3               | 2.sys        | 27.07.2012 14:07 | System file                    | 15 KB    |  |  |
|                               | Checksun                  | n            | 11.11.2014 5:42  | Text Document                  | 1 KB     |  |  |
| 🜏 Homegroup                   | HISTORY                   |              | 11.11.2014 11:12 | Text Document                  | 4 KB     |  |  |
|                               | ✓ <sup>(</sup> ) Update_B | IOS          | 11.11.2014 11:14 | Windows Batch File             | 1 KB     |  |  |
| 🜉 This PC                     | WI10N01                   | DOO.BIN      | 16.10.2014 12:46 | BIN File                       | 8.192 KB |  |  |
|                               | WI10N01                   | 000.ROM      | 16.10.2014 12:46 | ROM File                       | 3.584 KB |  |  |
| 🙀 Network                     | WI10N01                   | 001.BIN      | 11.11.2014 5:42  | BIN File                       | 8.192 KB |  |  |
|                               | WI10N010                  | 001.ROM      | 11.11.2014 5:42  | ROM File                       | 3.584 KB |  |  |
|                               |                           |              |                  |                                |          |  |  |
|                               |                           |              |                  |                                |          |  |  |
|                               |                           |              |                  |                                |          |  |  |
|                               |                           |              |                  |                                |          |  |  |
|                               |                           |              |                  |                                |          |  |  |
|                               |                           |              |                  |                                |          |  |  |
|                               |                           |              |                  |                                |          |  |  |
|                               |                           |              |                  |                                |          |  |  |
|                               |                           |              |                  |                                |          |  |  |
|                               |                           |              |                  |                                |          |  |  |
| 10 items 1 item selected      | 531 bytes                 |              |                  |                                |          |  |  |

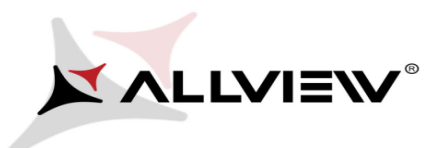

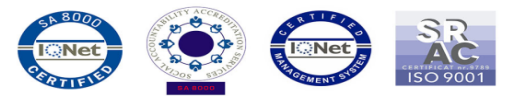

4. Okno wiersza poleceń otworzy się automatycznie, naciśnij klawisz

## ENTER:

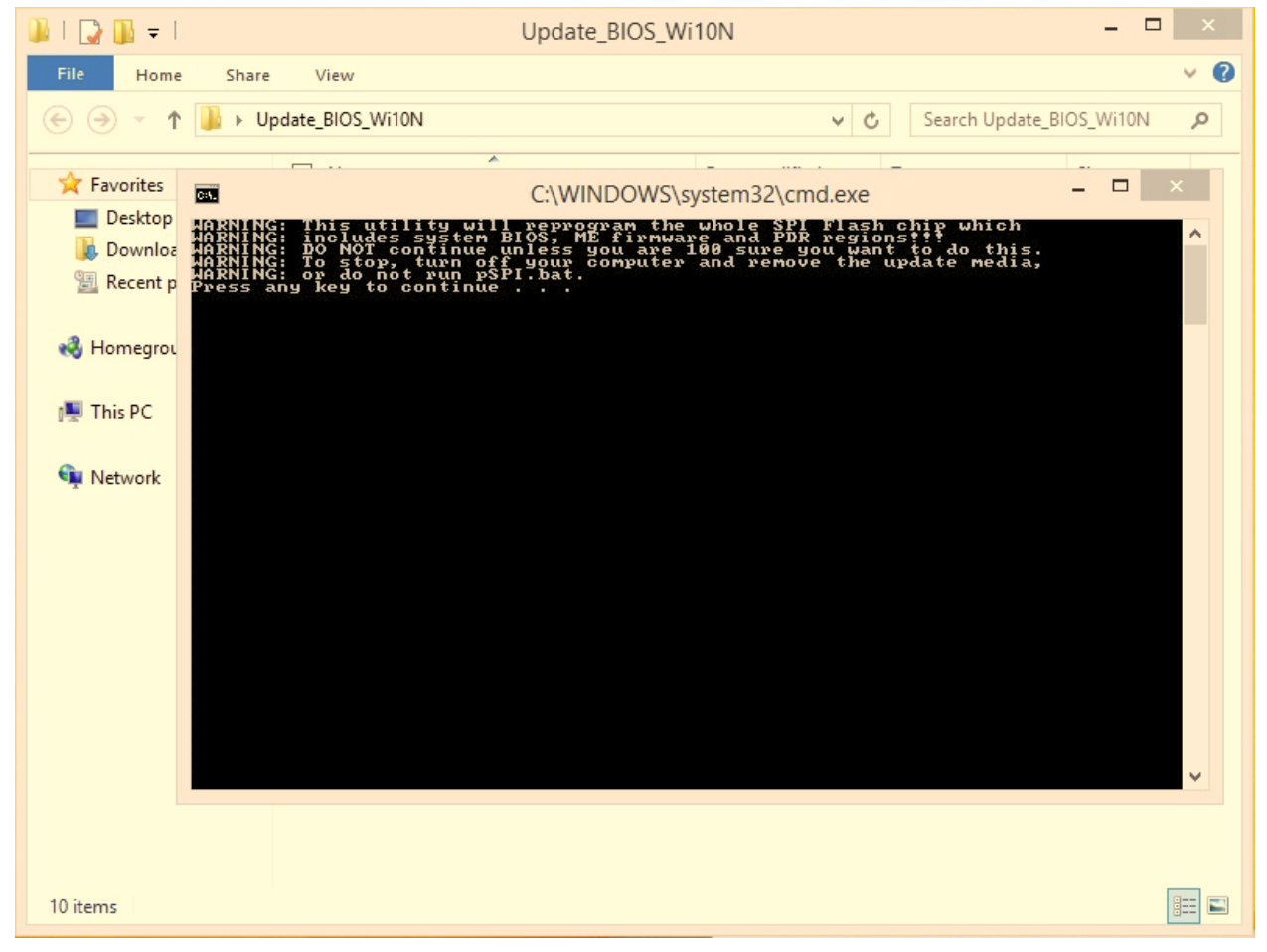

5. Wybierz opcję TAK, a nowe okno wiersza polecenia otworzy się automatycznie, jak na obrazku poniżej:

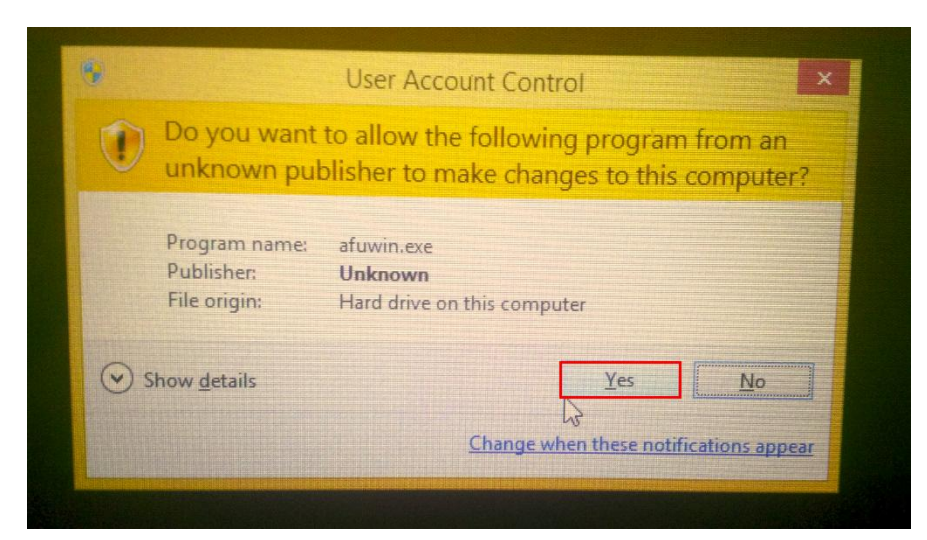

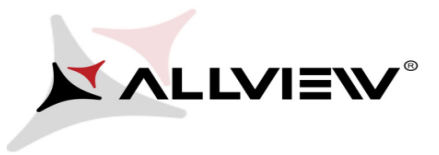

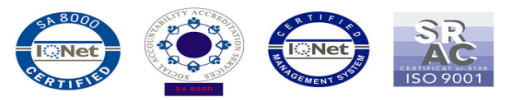

| CIN.                                                                                 | C:\WINDOWS\system32\cmd.exe -                                                                                                    |          |
|--------------------------------------------------------------------------------------|----------------------------------------------------------------------------------------------------|----------|
| WARNING: II<br>WARNING: ir<br>WARNING: DO<br>WARNING: To<br>WARNING: To<br>Press any | his utility will reprogram the whole SPI Flash chip which<br>cludes system BIOS, ME firmware and PDR regions???<br>NOT continue unless you are 100 sure you want to do this.<br>Ston, turn off your computer and remove the undate media.<br>C:\Users\Allview\Desktop\Update_BIOS_Wi10N\afuwin.exe                                                                       | 111×1115 |
| ec.                                                                                  | AMI Firmware Update Utility v5.06.01<br>Copyright (C)2014 American Megatrends Inc. All Rights Reserved.                                                                                                    | ÷ .      |
| ₽2.<br>Upc                                                                           | Reading flash done<br>- ME Data Size checking . ok<br>Secure Flash enabled, recalculate ROM size with signature<br>- FFS checksums ok<br>Loading capsule to secure memory buffer done<br>Erasing Boot Block done<br>Updating Boot Block done<br>Verifying Boot Block done<br>Erasing Main Block done<br>Updating Main Block done<br>Updating Main Block 0x00062400 (22%) | *        |
|                                                                                      |                                                                                                    | v        |

Po udanej instalacji systemu BIOS, tablet uruchomi się ponownie, a okno wiersza poleceń zamknie się automatycznie.